## **SCSFSC Reflections on Ice 2025**

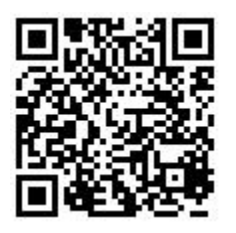

Ludus paperless ticket sales instructions

https://scsfsc.ludus.com/splash.php

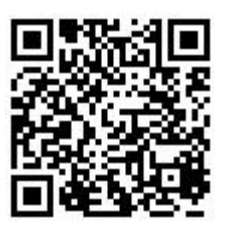

Clicking on the website link (above) or using the QR Code (above) will take the user to the following page:

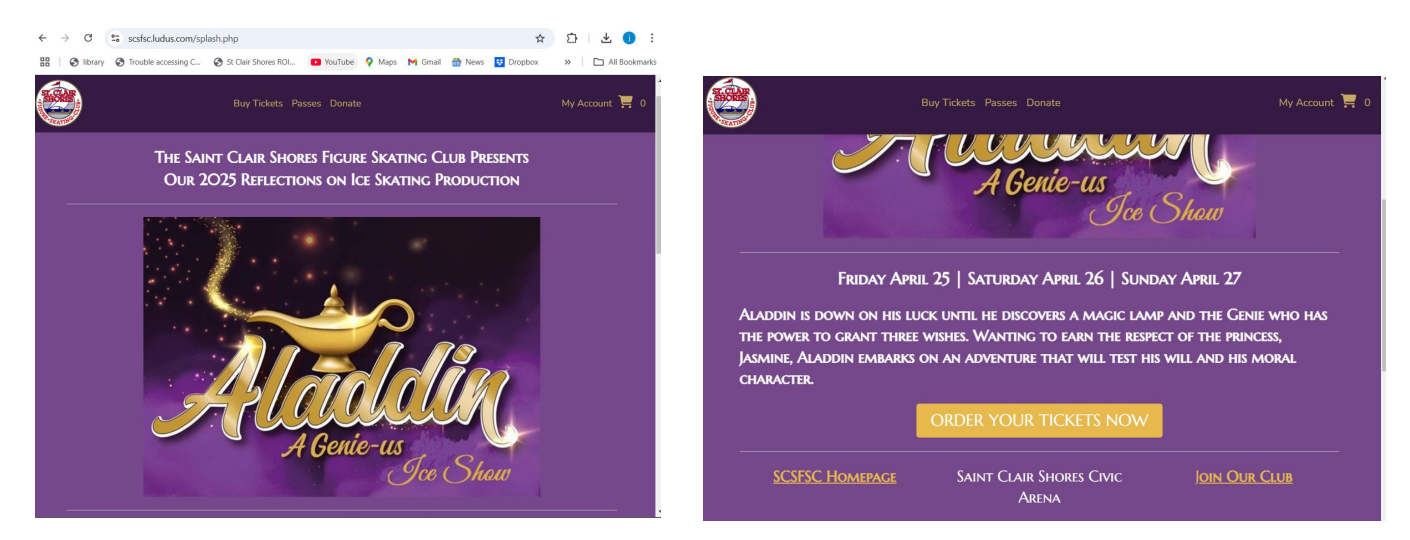

To purchase individual tickets, click on "buy tickets" at the top of the page or "order your tickets now" near the bottom of the page.

| Aladin,<br>A Genie-us                        | Buy Tickets Passes Donate<br>Aladdin A Genie-us Ice Show<br>G Friday: April 25, 2025 (5 / 23) PM | My Account 🏋                            |
|----------------------------------------------|--------------------------------------------------------------------------------------------------|-----------------------------------------|
| Aladdin A Genie-us Ice Show                  | 1. Choose number of tickets                                                                      | <ul> <li>Image: Construction</li> </ul> |
| Get Directions                               | Adult \$15.00 0 - Child/Senior  \$10.00                                                          | 0 ~                                     |
| Friday, April 25, 2025 7:30 PM Get Tickets   |                                                                                                  |                                         |
| Saturday, April 26, 2025 1:00 PM Get Tickets | Additional Items                                                                                 |                                         |
| Saturday, April 26, 2025 7:30 PM Get Tickets | Reserve your Reflections On Ice 2025 show program for Aladdin nowl<br>Item                       |                                         |
| Sunday, April 27, 2025 2:00 PM Get Tickets   |                                                                                                  |                                         |

Choose your number of tickets and fill out the "patron information." You may pre-order show programs at this time. When finished, click "add to cart." There is a credit card surcharge. You will have an option to print out your tickets or have them emailed to you.

## Ludus fees:

Per Ludus: "We pass **a 5%** + \$0.75 / ticket convenience fee onto your patron when they pay using a credit card."

For <u>All Event Pass</u> Sales, click on "Passes" at the top of the page

| 📴 Passes                                                              |                                                                                  |                                                                       |                   |        |  |
|-----------------------------------------------------------------------|----------------------------------------------------------------------------------|-----------------------------------------------------------------------|-------------------|--------|--|
|                                                                       | All Event PassAdult                                                              |                                                                       |                   |        |  |
| All Event PassAdult                                                   | Build your pass                                                                  |                                                                       |                   |        |  |
| See all four performances for the price of thread. One aptrumer show  | • You can select up to 4 tickets total with a limit of 1 tickets per event time. |                                                                       |                   |        |  |
| See at four performances for the price of three: One entry per show.  |                                                                                  |                                                                       |                   |        |  |
| Select                                                                | See all four performances for the price of three! Or                             | See all four performances for the price of three! One entry per show. |                   |        |  |
|                                                                       |                                                                                  |                                                                       |                   |        |  |
|                                                                       | Aladdin A Conic us les Show                                                      |                                                                       | Limits            |        |  |
| All Event PassSenior 65 & older, Child 12 & under                     | Addulli A Genie-us ice Show                                                      |                                                                       |                   |        |  |
| See all four performances for the price of three! One entry per show. | Friday, April 25, 2025 @ 7:30 PM                                                 | Select Tickets                                                        | 0/4 total tickets |        |  |
| Select                                                                | Saturday April 26, 2025 @ 1:00 DM                                                | Colore Tislase                                                        | -                 |        |  |
|                                                                       | Saturday, April 26, 2025 @ 1:00 PM                                               | Select Tickets                                                        | Shopping Cart     | \$0.00 |  |
|                                                                       | Saturday, April 26, 2025 @ 7:30 PM                                               | Select Tickets                                                        | Pass × 1          | Change |  |
|                                                                       |                                                                                  |                                                                       |                   |        |  |
| Powered by O LUUUS 1 @ 2025 All hights heserved                       | Sunday, April 27, 2025 @ 2:00 PM                                                 | Select Tickets                                                        |                   |        |  |

You will have to pick one ticket for each of the four show dates/times,

Clicking "add to cart" after each show time. Repeat for all four shows

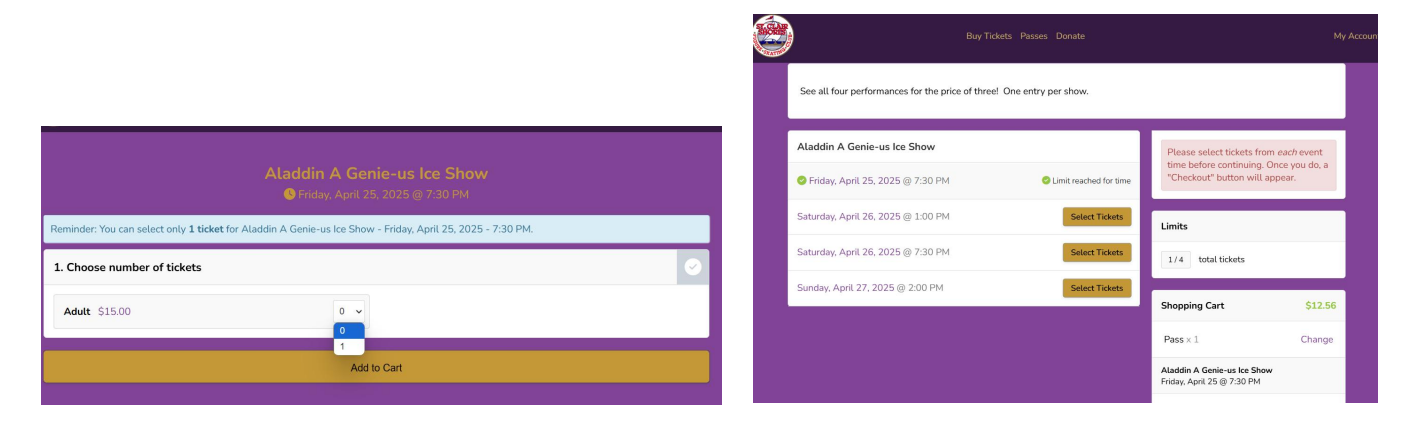

Your discounted price is reflected as 25% off each ticket.

There is a credit card surcharge.